### **USGAA Registration**

#### 2024

- 1. Create a Sports Engine Account https://user.sportngin.com/users/sign\_in
- 2. After you create your account; navigate to the following link and select "Washington DC Gaels" https://usgaa.org/registration-clubs-midatlantic/

| → C 庙 | • A http://www.com/uto/subsconed/downlobitated                                                                                                    | REGISTRATION PROC                                                                                                    | ☆ 9. serch                                                                                      | خ 🗾 원<br>D Other Box |
|-------|----------------------------------------------------------------------------------------------------|----------------------------------------------------------------------------------------------------|-------------------------------------------------------------------------------------------------|----------------------|
|       |                                                                                                    | Access to process for USGAA Playing and Social membersh                                                                                        | ilps.                                                                                           |                      |
|       | Registration – Step 2<br>Select your Club                                                                                                    |                                                                                                    |                                                                                                 |                      |
|       | <ul> <li>Baltimore Bohemians         <ul> <li>Hurling, Camogle, Men's and Ladles Gaelic Football -                 Baltimore, MD</li> </ul> </li> <li>Coastal Virginia GAA         <ul> <li>Hurling and Camogle - Hampton, VA</li> </ul> </li> </ul> | Michael Collins GAA Men's Gaelle Football – Alexandría, VA     Richmond Battery GAA Hurling, Camogle, and Men's Gaelle Football – Richmond, VA | S Washington DC Gaels<br>Hurling, Camople, Men's and Ladies Gaelic Football –<br>Washington, DC |                      |

3. A new screen will populate. Select "Get Started".

| LISCAR | UNITED STATES GAELIC ATHLETIC ASSOCIATION<br>MEMBERSHIP                                                                                                    |
|--------|----------------------------------------------------------------------------------------------------|
|        | W Washington D.C. Gaels                                                                                                    |
|        | Answer a few questions, purchase the<br>recommended membership, and it will be<br>assigned to Washington D.C. Gaels. Only accept<br>this assignment if you will be participating with<br>this club this season. Any and all upgrades will<br>be calculated automatically. |
|        | GET STARTED                                                                                                    |
|        | Learn more about United States Gaelic Athletic<br>Association memberships<br>What's SportsEngine?<br>Need Help? SportsEngine Help Center                                                                                                    |
|        | Terms of Use   Privacy Policy<br>Do Not Sell My Personal Information<br>© 2024 SportsEngine, All Rights Reserved                                                                                                    |

4. Select your account.

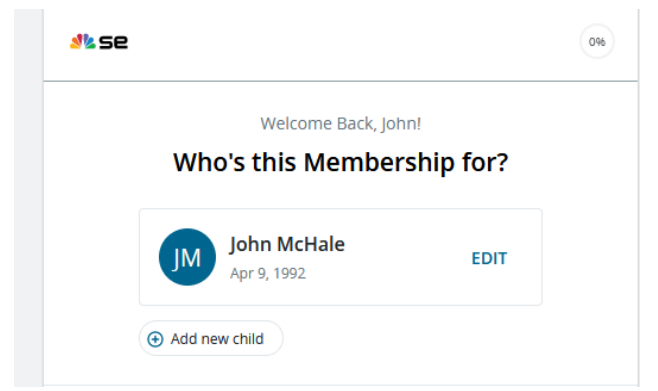

5. Select the membership type that fits you best.

| 75% completed                                                                                               |
|----------------------------------------------------------------------------------------------------|
| Select the membership for                                                                                   |
| John McHale                                                                                                 |
| RECOMMENDED                                                                                                 |
| Men's - USGAA Annual 💿<br>Membership - Player                                                               |
| Annual Playing membership for the<br>United States Gaelic Athletic Association.<br>For Playing adult men.   |
| Women's - USGAA<br>Annual Membership -<br>Player                                                            |
| Annual Playing membership for the<br>United States Gaelic Athletic Association.<br>For Playing adult women. |

- 6. Complete your profile by entering the required information and select "Continue".
- 7. Review your information and select "Continue to Payment".

8. The site will display your shopping cart. Review it is correct and select "Proceed to Checkout".

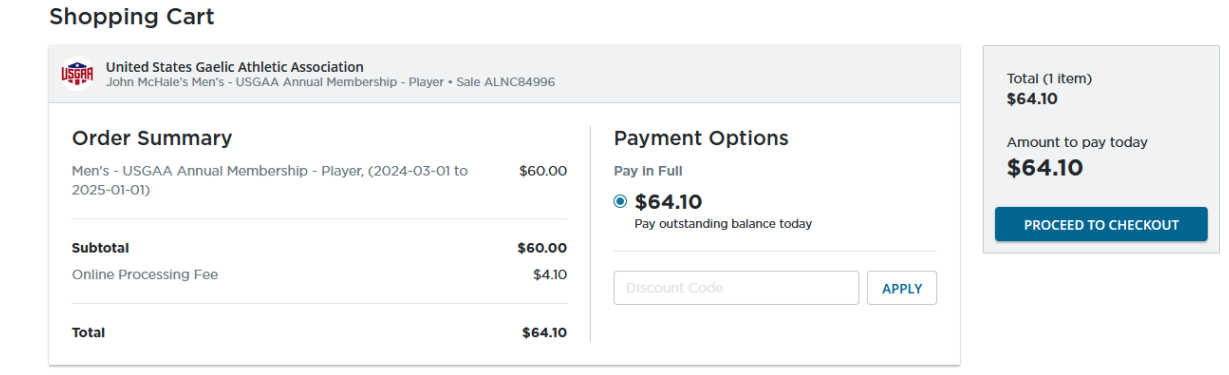

9. Enter your card information and select "Pay".

| Payment method                                             |                   |                          |  |
|------------------------------------------------------------|-------------------|--------------------------|--|
| Credit card                                                |                   |                          |  |
| O Bank account                                             |                   |                          |  |
|                                                            | DISCOVER          |                          |  |
|                                                            |                   |                          |  |
| Card number                                                |                   |                          |  |
| 1234 1234 1234 1234                                        |                   |                          |  |
| 1201 1201 1201 12                                          | 04                | ·                        |  |
|                                                            |                   | •                        |  |
| Name on card                                               |                   | ·                        |  |
| Name on card                                               |                   |                          |  |
| Name on card<br>First M Last                               | Security code (2) | ZID/Doctal code          |  |
| Name on card<br>First M Last<br>Expiration date            | Security code ⑦   | ZIP/Postal code          |  |
| Name on card<br>First M Last<br>Expiration date<br>MM / YY | Security code ③   | ZIP/Postal code<br>90210 |  |
| Name on card<br>First M Last<br>Expiration date            | Security code (2) | ZIP/Postal code          |  |

10. A new screen will populate. Select "Continue to MySportsEngine".

Checkout

| LISGAA | UNITED STATES GAELIC ATHLETIC ASSOCIATION<br>MEN'S - USGAA ANNUAL MEMBERSHIP - PLAYER                          |
|--------|----------------------------------------------------------------------------------------------------|
|        | John's Membership<br>Member Number: Unit-50021                                                                 |
|        | Thank you for joining United<br>States Gaelic Athletic<br>Association                                          |
|        | Membership: Men's - USGAA Annual<br>Membership - Player                                                        |
|        | Almost Done!                                                                                                   |
|        | Continue to MySportsEngine to complete<br>additional membership requirements and save<br>your membership card. |
|        | CONTINUE TO MYSPORTSENGINE                                                                                     |

11. Select "Complete Requirement" and then select "Continue"

| ^ | Men's - USGAA Annual Membership - Player   Ineligible Assigned to Washington D.C. Gaels                                                        | SAVE MEMBERSHIP CARD |
|---|----------------------------------------------------------------------------------------------------|----------------------|
|   | Men's - USGAA Annual Membership - Player • Paid<br>Valid From Mar 1, 2024-Dec 31, 2024                                                         |                      |
|   | Adult Players   Required                                                                                                    | COMPLETE REQUIREMENT |
|   | d to Washington D.C. Gaels<br>Select Adult Players                                                                                             | ×                    |
|   | Great, we found your required training. Click continue to s<br>Required Training<br>United States Gaelic Athletic Association<br>Adult Players | start.               |
|   | CANCEL                                                                                                    | INTINUE              |

## 12. Select "Continue" again...

| ŞÇAA               | United States<br>Adult Play | ers                                                                                                 |
|--------------------|-----------------------------|----------------------------------------------------------------------------------------------------|
| <b>Icome</b>       |                             | Welcome                                                                                             |
| riew<br>nfirmation |                             | WELCOME<br>Please complete the Adult Players form. To get started, select "Continue" at the bottom. |
|                    |                             | QUESTIONS<br>Please direct questions to:                                                            |
|                    |                             | USGAA<br>Registrar                                                                                  |
|                    |                             | CONTINUE                                                                                            |

13. Select the person you are registering and select "Continue".

| Uşçaa                  | United State<br>Adult Play | s Gaelic Athletic Association<br>yers |
|------------------------|----------------------------|---------------------------------------|
| Welcome<br>Information |                            | Who Are You Registering?              |
| Review<br>Confirmation |                            | SELECT THE PERSON YOU ARE REGISTERING |
|                        |                            | John McHale (self)                    |
|                        |                            |                                       |
|                        |                            | CONTINUE                              |

14. Enter the appropriate information such as Player class (i.e. Homegrown / non-homegrown, resident / non-resident) and Registration type (first time / returning player). Definition for these classes / types are found on the webpage. When entering your ID information, make sure that this information matches the document that you will be bringing to matches. The information you enter here will be cross checked by the Mid-Atlantic board prior to the start of matches. After you enter this information, select "Review" at the bottom of the page.

| PLAYER CLASSIFICATION                                                                                                    |
|----------------------------------------------------------------------------------------------------|
| A Homegrown Player is a player that was never eligible to participate in minor grade or adult grade with a club in Ireland or Britain.        |
| A Non Homegrown Player is a player that was eligible to or did participate in minor grade or adult grade with a club in Ireland or Britain.   |
| For exceptions, see 2024 USGAA Regulations Section ii.a. Player Classifications                                                               |
| Player Classification: *                                                                                                    |
| Homegrown                                                                                                    |
|                                                                                                    |
| A Resident Player is any player that is either:                                                                                               |
| a) A Homegrown Player or                                                                                                    |
| b) has registered on-or-before April 30th                                                                                                    |
|                                                                                                    |
| A Non Resident Player is any player that registered after April 30th, with the exception of Homegrown Players who are always Resident Players |
|                                                                                                    |
| Player Classification: *                                                                                                    |
| Resident                                                                                                    |

### 14 (Continued).

|                          | REGISTRATION TYPE                                                                                                    |
|--------------------------|----------------------------------------------------------------------------------------------------|
|                          | A First Time Player is any player who has never previously registered with any GAA unit.                                              |
|                          | A Returning Player who last registered with their current club.                                                                       |
|                          | A Player who has completed the Club to Club transfer process to move from one USGAA Club to another, whether inter or intra Division. |
|                          | See usgaa.org/registration-2/ for process information & forms.                                                                        |
|                          | Registration Type: *                                                                                                    |
|                          | Returning Player                                                                                                    |
|                          | Country of Birth: *                                                                                                    |
|                          | United States of America                                                                                                    |
|                          | Identifying Document: *                                                                                                    |
|                          | Drivers License                                                                                                    |
|                          | ID: Issuing State/Country: *                                                                                                    |
|                          | Virginia                                                                                                    |
|                          | ID: Last 4 numbers: *                                                                                                    |
|                          |                                                                                                    |
|                          | Primary Code Played: *                                                                                                    |
|                          | Hurling                                                                                                    |
|                          | Secondary Code Played: *                                                                                                    |
|                          | Mens Football                                                                                                    |
| <b>15.</b> After reviewi | ing your information, select "Complete Registration"<br>Primary Code Played                                                           |

Secondary Code Played

Mens Football

| COMPLETE REGISTRATION |
|-----------------------|

**16.** You will be brought to a new page that confirms your registration. You will receive an email confirmation as well.

# Confirmation

WOOHOO! YOU'RE ALL SET Thank you! A confirmation email has been sent to